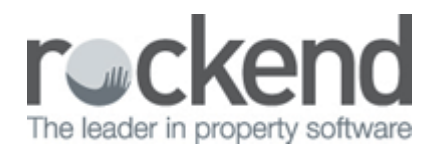

#### STRATA Master Version 7.0.4 Release Notes

| Creditor Invoice<br>Screen Tab order                       | After saving a creditor invoice the cursor/focus is returned to the Owners Corporation Selector.                                                                                                    |
|------------------------------------------------------------|----------------------------------------------------------------------------------------------------|
| Error during large<br>levy notice run                      | Under certain circumstances Strata Master produced an error when printing a large amount of levy notices with the option to "Save to File" selected. This has been corrected.                                                                                                    |
| Display Skipped Chq<br>/ Payment numbers                   | An option "Display skipped payments" has been added to the selection screen for the following<br>reports (Cash Payments Report, Trust Payments Report, Cash Management Report, Cash Management<br>Group Report) to allow the user to print missing payment details. The default is set to NOT print the<br>details. |
| Owner and Executive<br>Portals<br>not showing<br>documents | An issue has been addressed where published documents to the portals could not be retrieved when Name on Title and Contact name were different.                                                                                                    |

## STRATA Master Version 7.0.3 Release Notes

| User Access<br>Rights Report -<br>User Meting Favourite | Any user with access rights to the Configure Users screen can now export a list of users and their<br>security settings.<br>To create the report click on the Excel icon and save the report when prompted.<br>When you open the report it will display a list of user names, status and access to each area of<br>STRATA Master as configured.<br>You may then sort and filter the results as required.                                                                                                    |
|---------------------------------------------------------|----------------------------------------------------------------------------------------------------|
| Other Changes                                           | <ul> <li>The following issues have been rectified in this version:</li> <li><b>Resizing of Reminders Screen-</b> The Reminders screen now accommodates a Windows screen display setting of 125%. This also applies to the Reminders Configuration screen.</li> <li><b>Reminders - Payment Plan -</b> Lots will only be displayed where the payment plan is associated with the current debt recovery action.</li> <li><b>Auto-Reverse Journals -</b> An error was being displayed and the auto-reverse journals could not be saved.</li> <li><b>Cash Management Report -</b> The Cash Management Report could not be produced when there were fees created through the investment reconciliation screen.</li> <li>Note: This would also affect any fees posted to an investment account through the Macquarie Bank download processing.</li> <li><b>Validate levy interest rate -</b> Validation has been added to the levy interest rate field in the Corp screen to ensure that only amount less than 100% can be recorded.</li> <li><b>Archive levy notices to fileSMART -</b> When lots are recorded as linked in the Owners Corporation, with the use of '&amp;' in the lot or unit number the levy and debt recovery notices were not being archived successfully in the Individual Lots folder in fileSMART.</li> <li><b>Dairy Validation -</b> Diary entries will only be saved where a valid date is recorded.</li> </ul> |

# STRATA Master Version 7.0.2 Release Notes

|                                                              | When saving a diary the details must be recorded.                                                                                                    |
|--------------------------------------------------------------|----------------------------------------------------------------------------------------------------|
| Diary Message                                                | STRATA Master                                                                                                    |
|                                                              | You cannot save the diary without entering the diary or or or or or or or or or or or or or                                                                                                    |
|                                                              |                                                                                                    |
|                                                              | Previously a message would be displayed to advise you to record the details, and the details tab would be<br>displayed for a user to record the details prior to saving.<br>This has been changed, and if a user attempts to save a diary record without entering details the following<br>message will be displayed.<br>Any text recorded on the screen will then be saved in the diary details tab.                                                                                                    |
| Status Certificate -<br>Exclude from debt<br>recovery option | When producing status certificates you now have the option to update the lot(s) to be excluded from debt recovery at the time of producing the certificate                                                                                                    |
| Quick Pay and Levy<br>Refund - NZ                            | The screens have now been updated to all a bank account suffix to be recorded when making payments by direct entry.                                                                                                    |
| ANZ BPAY levy<br>notice<br>slip2                             | A new levy notice has been added to the stationery configuration to allow users to issue an ANZ levy notice without a deposit slip, or BPAY details.<br>The notice type is named ANZ BPAY levy notice slip2 and is available for printing and emailing notices.                                                                                                    |
| Mailing Labels -<br>Meeting<br>Documentation                 | When printing a mailing label for meeting notices and/or minutes the following changes have been made:<br>• The address of the property is displayed below the Body Corporate Name<br>• The owners name is included when issuing the documentation to an agent or other contact.                                                                                                    |
| Other Changes                                                | Ine following issues have been rectified in this version: Budget Screen When users were creating new budgets if they would edit an amount to zero, the prior years' budgeted amount would be saved. Incorrect amounts would be saved in a budget where non-numeric values were recorded on screen; such as '\$'.Diary Work Order / Quote Request Reports Access instructions and quote/job details were not displayed in full where there where access instructions were too large. Status Certificate Merge Field The total instalment merge field will display the correct details where all lots are selected and one of those lots has a zero entitlement. Direct Entry by Email - update email subject line Where payments are made from a general trust account, the subject line now reads Remittance Advice. Owner & Executive Portals When an apostrophe was in the owners surname is was not being displayed correctly on the portals. The heading has been corrected to 'No quotes to display' when closed quotes is selected and there are none to be shown. Print Levy Notices with fileSMART An issue has been resolved levy notices will be archived into fileSMART where a lot in the plan has a zero unit of entitlement. User Security on Corp Screen An issue has been resolved where the defaulted printer was not being refreshed after a lot was deleted. User Security on Corp Screen An issue has been resolved where the function keys were still enabled in the Corp screen when the user has not been granted Write access. Removed Work Order Status An issue has been resolved where a diary could not be closed if the work order status was set to Removed. Corp Diary - Adding New Details An issue has been resolved where a diary could not be closed if the work order status was set to Removed. Corp Diary - Adding New Details An issue has been resolved where a diary entry would return an error when a user double clicked on the details section of the diary whithout first highlighting a row. Duplicate User or Login Name |

# STRATA Master Version 7.0.1 Beta Release Notes

|                      | An additional reminder has been added to the configuration screen to allow you to monitor valid proxies, based                                                    |
|----------------------|----------------------------------------------------------------------------------------------------|
|                      | on the expiry date recorded in the Proxy / Nominee Register.                                                                                                    |
|                      | Detault settings<br>The first reminder will be displayed 20 days prior to a provy expire data, and the second reminder will essur 7                               |
|                      | The first reminder will be displayed 50 days phot to a proxy expiry date, and the second reminder will occur 7                                                    |
|                      | Beminder Details                                                                                                    |
|                      | Any proxy which meets the criteria in the reminders configuration will display the following details:                                                             |
| Reminders<br>Proxies | Name column will show the Body Corporate Name, followed by the lot number holding the proxy                                                                       |
|                      | • Manager Name                                                                                                    |
|                      | Proxy Name                                                                                                    |
|                      | • Due bate will display the expiry date of the proxy                                                                                                    |
|                      | Link Screen                                                                                                    |
|                      | When you click through from the reminder screen for a proxy reminder. STRATA Master will display the Proxy /                                                      |
|                      | Nominee register for the owners corporation.                                                                                                    |
|                      | Note: This reminder will not continue to be displayed past the proxy expiry date.                                                                                 |
|                      | The following options are now available for saving the Reminder Report.                                                                                           |
|                      | • Excel                                                                                                    |
| Reminders -          | • CSV                                                                                                    |
| Report Toolbar       | • PDF                                                                                                    |
|                      | • Word (Rich text format)                                                                                                    |
|                      | Email (PDF attached to an email)                                                                                                    |
|                      | The following issues have been rectified in this version:                                                                                                    |
|                      | Reminders - Open Diary                                                                                                    |
|                      | A change has been made to highlight the selected item in the diary when selected from the reminders screen.                                                       |
|                      | Keminders - work orders or Quotes<br>A change has been made to ensure that reminders will not be displayed for ener work orders or quotes where the               |
|                      | user has indicated that there is no further action required on the owners corporation diary                                                                       |
|                      | aser has indicated that there is no farther action required on the owners corporation dary.                                                                       |
|                      | Reminders - Payment Plan                                                                                                    |
| Other Changes        | A change has been made to only display lots with a payment plan for the current owner.                                                                            |
| other changes        | Reminders - Display Settings and Screen Resolution                                                                                                    |
|                      | Changes have been made to ensure that the entire reminders screen can be viewed and utilised when display                                                         |
|                      | settings and screens resolutions are altered.                                                                                                    |
|                      | Repairs & Maintenance                                                                                                    |
|                      | An issue has been resolved where upon saving a quote or work order STRATA Master would revert to display the                                                      |
|                      | Job Details tab.                                                                                                    |
|                      | journal Entry Screen                                                                                                    |
|                      | An issue has been resolved where an error is displayed it users scroll the account number selector in the journal screen, using a mouse or arrows on the keyboard |
| 11                   | שנוכבוו, עשווש ע וווטשב טו עווטשש טוו עוב גבאטטמוע.                                                                                                    |

## STRATA Master Version 7.0.0 Beta Release Notes

|                | Each user is now able to                                               | o configure alert                                                                                            | s to remind them                  | of important tasks to be o                                | completed.                         |         |
|----------------|------------------------------------------------------------------------|----------------------------------------------------------------------------------------------------|-----------------------------------|-----------------------------------------------------------|------------------------------------|---------|
|                | included in your alerts.                                               | Mich Hundger (5)                                                                                             | you wish to rollo.                |                                                           | munigs which which                 |         |
|                | Then, you can set the n                                                | umber of days b                                                                                              | efore or after an e               | event occurs for the remin                                | nder to be displaye                | d. This |
|                | includes diary items.                                                  | ubish fan shisasa                                                                                            |                                   | · · · · · · · · · · · · · · · · · · ·                     |                                    |         |
|                | Finally, you can select the                                            | which functions a                                                                                            | are monitored - foi               | r example; if you only wa                                 | nt to see insurance                | related |
|                | Your tasks are then dis                                                | played in a list of                                                                                          | f the most importa                | nt items at the top of the                                | list based on you                  | r       |
|                | criteria.                                                              | bidyed in a lise of                                                                                          |                                   |                                                           | inst, bused on you                 | •       |
|                | You can filter the result                                              | s on screen, by:                                                                                             |                                   |                                                           |                                    |         |
|                | Body corporate name                                                    | 1                                                                                                    |                                   |                                                           |                                    |         |
|                | • Manager                                                              |                                                                                                    |                                   |                                                           |                                    |         |
|                | Function     Details or Data paria                                     | d                                                                                                    |                                   |                                                           |                                    |         |
|                | If you wish you can the                                                | u.<br>n nrint the list of                                                                                    | action items and                  | click through from the lis                                | t to the see further               | details |
|                | relating to the task. Ple                                              | ase review the S                                                                                             | Setup and Use Guid                | de for further details.                                   |                                    | accuns  |
|                | Reminders                                                              |                                                                                                    | •                                 |                                                           |                                    |         |
|                |                                                                        |                                                                                                    |                                   |                                                           | 0                                  |         |
|                |                                                                        |                                                                                                    |                                   |                                                           | From 01/01/13 -                    |         |
|                | Filter names                                                           | Filter manager names                                                                                         | Filter functions                  | Filter details                                            | To 02/09/14 💌                      |         |
| Reminders      | Name                                                                   | Manager Name                                                                                                 | Function                          | Detail                                                    | Due Date                           |         |
|                | The Owners Corporation of SP 3333<br>The Owners Corporation of SP 6666 | Michael Wright<br>Michael Wright                                                                             | Insurance Valuation               | Clisdells Valuations<br>Strata                            | 01/08/14                           |         |
|                | The Owners Corporation of SP 3333                                      | Michael Wright                                                                                               | Insurance Policy                  | Building                                                  | 01/08/14                           |         |
|                | The Owners Corporation of SP 4444                                      | Amy House                                                                                                    | Notices not emailed               |                                                           | 01/08/14                           |         |
|                | The Owners Corporation of SP 3333<br>The Owners Corporation of SP 3333 | Michael Wright<br>Michael Wright                                                                             | Quotes                            | A G Thomas Valuers<br>ABC Locksmiths                      | 02/08/14                           |         |
|                | The Owners Corporation of SP 3333                                      | Michael Wright                                                                                               | Quotes                            | Action Lawns & Gardens                                    | 02/08/14                           |         |
|                | The Owners Corporation of SP 3333                                      | Michael Wright                                                                                               | Quotes                            | Adept Insurance Brokers                                   | 02/08/14                           |         |
|                | The Owners Corporation of SP 3333<br>The Owners Corporation of SP 2222 | Michael Wright<br>Michael Wright                                                                             | Compliance                        | Australasian Fire Doors<br>Annual Fire Safety Certificate | 02/08/14                           |         |
|                | The Owners Corporation of SP 4444                                      | Amy House                                                                                                    | Work Orders                       | Fire Control                                              | 10/08/14                           |         |
|                | The Owners Corporation of SP 4444                                      | Amy House                                                                                                    | Compliance                        | Annual Fire Safety Certificate                            | 10/08/14                           |         |
|                | GregoryTzatziki<br>The Owners Corporation of SP 4444                   | Amy House                                                                                                    | Owner diary<br>Corp Diary Entries | Owner Diary Entry - Lot 2<br>Repairs to Entry Door        | 11/08/14                           |         |
|                | The Owners Corporation of SP 4444                                      | Amy House                                                                                                    | Work Orders                       | Bill Lehane Glass                                         | 12/08/14                           |         |
|                | The Owners Corporation of SP 4444                                      | Amy House                                                                                                    | Insurance Valuation               | Clisdells Valuations                                      | 14/08/14                           |         |
|                | The Owners Corporation of SP 2222<br>The Owners Corporation of SP 4444 | Michael Wright<br>Amy House                                                                                  | Available Funds<br>Work Orders    | \$1,200.00<br>ABC Locksmiths                              | 30/06/14<br>31/08/14               |         |
|                | The Owners Corporation of SP 5555                                      | Michael Wright                                                                                               | Compliance                        | Annual Fire Safety Certificate                            | 31/08/14                           |         |
|                | The Owners Corporation of SP 6666                                      | Michael Wright                                                                                               | Compliance                        | Annual Fire Safety Certificate                            | 02/09/14                           |         |
|                | Total 1st level reminders = 4                                          | Total 2nd level reminders = 4                                                                                | 40                                |                                                           |                                    |         |
|                |                                                                        |                                                                                                    |                                   |                                                           |                                    |         |
|                |                                                                        |                                                                                                    |                                   |                                                           |                                    |         |
|                |                                                                        |                                                                                                    |                                   | the Help file year new                                    | u alial tha isan an t              |         |
| Help -         | A nelp icon is now locat                                               | ed on the main t                                                                                             | toolbar. To access                | the Help file you can nov                                 | v click the icon on t              | ne      |
| Context        | STRATA Master include                                                  | ch the m-system                                                                                              | ns where users ar                 | e able to launch beln whi                                 | ch is specific to the              | scroon  |
| Sensitive Help | which is being viewed.                                                 | 3 0001 120 30100                                                                                             | ins where users ar                |                                                           | en is specific to the              | screen  |
|                | To indicate to users wh                                                | ere there are spe                                                                                            | ecific articles to ex             | plain how the screen wo                                   | rks, there is now a                | small   |
|                | Help icon on the right h                                               | and side of the s                                                                                            | screen.                           |                                                           |                                    |         |
|                | Click the Help icon on t                                               | he selected scre                                                                                             | en, or F1 to launch               | n the help for the chosen                                 | function.                          |         |
|                | When processing your                                                   | daily bank downl                                                                                             | oad file, if you do               | a not want a levy receipt                                 | to be automaticall                 | у       |
|                | created, you are able to                                               | o tick the Reject                                                                                            | levy receipts chec                | kbox in the Levies tab of                                 | the Owner screen.                  |         |
|                | Beject levu receipts                                                   |                                                                                                    |                                   |                                                           |                                    |         |
|                | The poor is the proceeding to                                          | P                                                                                                    |                                   |                                                           |                                    |         |
|                | Where a levy receipt is                                                | Where a levy receipt is identified in the download for a lot where the levy receipts are set to be rejected: |                                   |                                                           |                                    |         |
|                | The receipt details are                                                | e included on the                                                                                            | e exception report                | , and                                                     | -l                                 |         |
| Reject levy    | • A note is made in the                                                | comments colur                                                                                               | for an optiro own                 | le receipt must be create                                 | a manually.<br>a tho chockbox in t | ha Carn |
| receipts       | screen on the Einancia                                                 | ect levy receipts                                                                                            | for an entire own                 | ers corporation, by ticking                               |                                    | ne corp |
| for a lot      |                                                                        |                                                                                                    | -                                 |                                                           |                                    |         |
|                | Reje                                                                   | ect levy receipts                                                                                            |                                   |                                                           |                                    |         |
|                | Charge                                                                 | unpaid interest                                                                                              |                                   |                                                           |                                    |         |
|                | Creditor invo                                                          | ice hold status                                                                                              |                                   |                                                           |                                    |         |
|                | Exclude all lots from (                                                | debt recovery                                                                                                |                                   |                                                           |                                    |         |
|                | You can view the status                                                | of this checkho                                                                                              | x in Ouick Reports                | Lots for current owners                                   |                                    |         |
|                |                                                                        | S OF LITIS CHECKDO                                                                                           | x III QUICK REPOILS               | Lots for current owners                                   | ).<br>                             |         |
| Executive      | unlimited                                                              | e committee me                                                                                               | empers which can                  | be linked to an owners co                                 | orporation is now                  |         |
| Committee      | uninniteu.                                                             |                                                                                                    |                                   |                                                           |                                    |         |
| - Unlimited    | To add a new member                                                    | select the 🕇                                                                                                 | icon to add a new                 | row and complete the ex                                   | ecutive committee                  | 2       |
| members        | members contact detai                                                  | ls.                                                                                                    |                                   |                                                           |                                    | -       |

|                 | The Bulk Bank Reconciliation Wizard has been enhanced to allow you to produce and/or save bank reconciliation reports for your linked investment accounts as well as your working accounts.<br>• Investment bank reconciliation reports will be produced based on the balances recorded in the Investment Reconciliation Screen. |
|-----------------|----------------------------------------------------------------------------------------------------|
|                 | • Balances currently used when producing the Investment Reconciliation Summary Report, are displayed on                                                                                                    |
| Account         | the report.<br>• Where your document management is configured for fileSMART the document is automatically archived                                                                                                    |
| Bank            | into the Owners Corporation folder.                                                                                                    |
| Reconciliations | Note: Where you have the rights to publish the document (in the fileSMART User Configuration) on the Owner                                                                                                    |
|                 | & Executive Portals you will be prompted at the beginning of the process to make your selection.                                                                                                    |
|                 | • Where your document management is configured for STRATA Master the description of the saved report                                                                                                    |
|                 | is Investment_Bank_Reconciliation_Month.pdf.                                                                                                    |
|                 | followed by $1-2$ and so on                                                                                                    |
|                 | Nhan invoicing or reprinting management for invoices you have the ention to save a conv of the invoice                                                                                                    |
|                 | <ul> <li>The checkbox Save a copy of the management fee invoices you have the option to save a copy of the invoice.</li> <li>The checkbox Save a copy of the management fee invoice is only enabled when you select the Print<br/>Management Fee invoices checkbox on the Invoicing screen.</li> </ul>                           |
| Management      | If you are reprinting management lee involces a Save to file the the document is automatically archived     Where your document management is configured for fileSMAPT the document is automatically archived                                                                                                    |
| Fee             | into the Payments / Maintenance folder                                                                                                    |
| Invoices -      | Note: Where you have the rights to publish the document (in the fileSMART User Configuration) on the Owner                                                                                                    |
| Save to file    | & Executive Portals you will be prompted at the beginning of the process to make your selection.                                                                                                    |
|                 | • Where your document management is configured for STRATA Master the description of the saved report is                                                                                                    |
|                 | Management_Fee_Invoice_Month.pdf.                                                                                                    |
|                 | Note: If you are configured for running split management fees, when saving the second management fee                                                                                                    |
|                 | Invoice for the month the description of the second invoice will be followed by _1.                                                                                                    |
|                 | • when a plan is registered for GST, the reporting frequency must now be recorded in the financial tab on the Corp screen. The options are:                                                                                                    |
|                 | • Monthly                                                                                                    |
|                 | • Bi-monthly                                                                                                    |
|                 | • Quarterly                                                                                                    |
|                 | • Six-monthly                                                                                                    |
|                 | • Annually                                                                                                    |
|                 | • The GST frequency can be viewed by running a Quick report in the Corporations tab. The frequency column                                                                                                    |
| GST Frequency   | • The GST frequency is displayed in the Export BAS Summary report, after the GST method column                                                                                                    |
| dorriequency    | STRATA Master will use the GST frequency and the Tax year end for each plan to determine if transactions                                                                                                    |
|                 | are being created in the current, or a previous GST period.                                                                                                    |
|                 | For example: Today is 11/06/2014, the GST frequency is quarterly and the tax year end is 30 June 2014, the                                                                                                    |
|                 | current GST reporting period is therefore 1 April to 30 June 2014.                                                                                                    |
|                 | Warnings will be displayed, and Audit trail records created in the database when any transaction is created in                                                                                                    |
|                 | The audit trail records are displayed in a new GST audit trail report outlined in the release notes below                                                                                                    |
|                 | Note: All GST registered plans are set with a guarterly GST frequency during the upgrade to version 7 and                                                                                                    |
|                 | can be edited as required.                                                                                                    |
|                 | To assist users to review GST transactions prior to lodgement with the Australian Taxation Office (or similar),                                                                                                    |
|                 | when any of the following occur a warning will be displayed on screen.                                                                                                    |
|                 | Changing the GST status of a creditor                                                                                                    |
|                 | • Posting journals to the GST clearing account(s)                                                                                                    |
|                 | Cancelling of levies due in a prior GST period                                                                                                    |
| GST Warnings    | Cancelling a payment made in a prior GST period                                                                                                    |
|                 | • Search/Edit transactions; where the fund is changed and the original transaction is in a prior GST period                                                                                                    |
|                 | Cancelling a levy receipt dated in a prior GST period                                                                                                    |
|                 | Cancelling an owners corp. receipt dated in a prior GST period                                                                                                    |
|                 | Deleting an invoice saved in a prior GST period      Note: Following the warping, upon completing any of these actions a record will be made in the audit trail                                                                                                    |
|                 | and reported as detailed below                                                                                                    |
| GST reporte -   | When the GST reporting method is set to Cash, the amount of Cash at hank entered as part of Opening                                                                                                    |
| Change to       | Balances will no longer be included as a GST-free sale, or as part of the total sales on GST Reports                                                                                                    |
| calculation     | Note: This includes the GST Report, GST Details and BAS Summary Report.                                                                                                    |
|                 | The following additions have been made to the report to help you determine if the transaction was entered                                                                                                    |
|                 | correctly:                                                                                                    |
| GST Details     | • The general ledger account number, displayed to the left of the account name.                                                                                                    |
| New Details     | The creditor name and their GST status for payments.                                                                                                    |
|                 | Note: The additions are included on the reports when they are run from Formatted reports, or the Reports                                                                                                    |
|                 | IGST Report menu.                                                                                                    |

| Ir               |                                                                                                    |  |  |
|------------------|----------------------------------------------------------------------------------------------------|--|--|
|                  | A GST Audit Trail Report can now be generated which will lists details saved following a warning which may                                                                                                    |  |  |
|                  | Impact the GST calculation from a previous GST period.                                                                                                    |  |  |
|                  | checkbox                                                                                                    |  |  |
|                  | The GST Audit Trail Report is based on the original transaction date recorded in STRATA Master, not the date                                                                                                    |  |  |
|                  | the transaction was changed by the user                                                                                                    |  |  |
|                  | Note: The report layout is different from the other audit trail reports so when the GST checkbox is selected.                                                                                                    |  |  |
|                  | the other checkboxes are unselected automatically.                                                                                                    |  |  |
|                  | Each entry in the Audit Trail Report includes the Plan number (where appropriate), Original transaction date                                                                                                    |  |  |
|                  | and the date the record was altered, known as Change date.                                                                                                    |  |  |
|                  | In addition the following details are also displayed for each action listed below:                                                                                                    |  |  |
|                  | Changing the GST status of a creditor                                                                                                    |  |  |
|                  | Previous and new GST Status                                                                                                    |  |  |
| CCT Audit        | Posting journals to the GST clearing account(s)                                                                                                    |  |  |
| GST Audit        | Contra GL account and journal amount     Saving an invoice where the transaction date is in a prior CST period                                                                                                    |  |  |
| гап керогс       | Saving an invoice where the transaction date is in a prior GST period                                                                                                    |  |  |
|                  | Cancelling of levies due in a prior GST period                                                                                                    |  |  |
|                  | • Total of the levy posting GST portion and the levy description                                                                                                    |  |  |
|                  | Cancelling a payment made in a prior GST period                                                                                                    |  |  |
|                  | • Payment number, payment amount, GST portion, description.                                                                                                    |  |  |
|                  | Search/Edit transactions; where the fund is changed and the original transaction is in a prior GST period                                                                                                    |  |  |
|                  | • Original account number, group name and amount on one row, and then the new account number, group                                                                                                    |  |  |
|                  | name and amount on the following row.                                                                                                    |  |  |
|                  | Cancelling a levy receipt dated in a prior GST period                                                                                                    |  |  |
|                  | • Total of the levy receipt, GST portion, receipt number and lot number.                                                                                                    |  |  |
|                  | Cancelling an owners corp. receipt dated in a prior GST period                                                                                                    |  |  |
|                  | <ul> <li>Total of the receipt, GST portion, receipt number and description.</li> </ul>                                                                                                    |  |  |
|                  | Deleting an invoice saved in a prior GST period                                                                                                    |  |  |
|                  | • Creditor name, expense account and group, invoice amount and GST portion                                                                                                    |  |  |
|                  | Creditor Invoices                                                                                                    |  |  |
| Creditor         | Open the Creditor screen by clicking the Link icon on screen     View the CST status for the selected graditar payt to the ABN, under the graditar selector                                                                                                    |  |  |
| Creditor         | <ul> <li>View the GST status for the selected creditor next to the ABN, under the creditor selector</li> <li>Creditor Invoices - Multiple Dissection</li> <li>Create a new creditor by clicking the New icon next to the creditor selector</li> <li>Open the Creditor screen by clicking the Link icon on screen</li> </ul> |  |  |
| screens          |                                                                                                    |  |  |
| Screens          |                                                                                                    |  |  |
|                  | • View the ABN, GST status, payment method and CRN for the selected creditor                                                                                                    |  |  |
|                  | Agency configuration (Options # 2) displays a new checkbox called Check both amount and invoice number.                                                                                                    |  |  |
|                  | - Duplicate Invoices                                                                                                    |  |  |
|                  | Dave within which to Free Check both amount -                                                                                                    |  |  |
|                  | check for duplicates                                                                                                    |  |  |
|                  | check for dupicates                                                                                                    |  |  |
|                  |                                                                                                    |  |  |
| Dunkasta         | When the checkbox is ticked STRATA Master will prompt for duplicate invoices within the specified number of                                                                                                    |  |  |
| Duplicate        | days and only when both the amount and invoice number are recorded against the selected plan and                                                                                                    |  |  |
| Validation       | creditor.                                                                                                    |  |  |
| Validation       | Where the checkbox remains unticked, the duplicate invoice prompt will continue to be displayed when the                                                                                                    |  |  |
|                  | amount has already been recorded against the selected plan and creditor.                                                                                                    |  |  |
|                  | Creditor invoice                                                                                                    |  |  |
|                  | Creditor invoice – Multiple Dissection                                                                                                    |  |  |
|                  | • fileSMART Creditor Invoicing                                                                                                    |  |  |
|                  | Notes: During the upgrade, this checkbox is unticked which means that the duplicate invoice checking                                                                                                    |  |  |
|                  | method is unchanged.                                                                                                    |  |  |
|                  | A new button has been added to the Creditor screen called Check ABN which will launch your default browser                                                                                                    |  |  |
|                  | and search the Australian Business Registry ( <u>www.abr.business.gov.au</u> ) for the creditor recorded.                                                                                                    |  |  |
|                  |                                                                                                    |  |  |
| Managal Creditor | Check ABN ABN 56 003 544 107 GST status Registered 🗸                                                                                                    |  |  |
| Manage Creditor  |                                                                                                    |  |  |
|                  | • Where an ABN is recorded, the search will be initiated using the ABN.                                                                                                    |  |  |
|                  | • Where no ABN is recorded, the search is initiated using the Creditor name.                                                                                                    |  |  |
|                  | A change has been made which will require users to select the appropriate GST status when adding a new                                                                                                    |  |  |
|                  | creditor. Previously all new creditors would default to GST Unregistered.                                                                                                    |  |  |

| Manage   Creditor<br>-<br>Suppress creditor<br>remittance<br>advices | When payment method for a creditor is Direct entry, you now have the option to suppress issuing remittance<br>advices.<br>Where creditors are set to receive a printed remittance, ticking the Suppress remittance checkbox will stop<br>the remittance being printed when the Pay function is completed for Direct Entry.<br>Where creditors are set to receive an emailed remittance, ticking the Suppress remittance checkbox will stop<br>the remittance being emailed when the Pay function is completed for Direct entry.<br>The remittance being emailed when the Pay function is completed for Direct entry with email. In addition, the<br>payment will not be listed on the Remittances to be emailed report printed during the Pay function.<br>To confirm which invoices are being included in a specified Pay run, you should continue to run a Quick<br>Report from the Cr. Invoices tab, and select Invoice status of Unpaid approved.<br>Note: Where the remittance has been suppressed if you wish to create a remittance at a later time, you are<br>able to print a remittance using Search/Cancel payments, and select the Preview or Print option                                                                                                    |  |  |
|----------------------------------------------------------------------|----------------------------------------------------------------------------------------------------|--|--|
|                                                                      | The Pay screen has been undated to allow multiple payment types to be processed in a single pay run                                                                                                    |  |  |
| Creditor Payments<br>-<br>Multi Select<br>payment<br>methods         | The Pay screen has been updated to allow multiple payment types to be processed in a single pay run. Cedar Payments Payment method Payment method Cedar Payment method Cedar Payment Cedar Payments Cedar Payments |  |  |
|                                                                      |                                                                                                    |  |  |
| Meeting template<br>validation<br>message                            | When saving changes to meeting agenda and minute templates the following message will always be<br>displayed to confirm the correct setup required to ensure successful synchronisation with MEETING Master.<br>STRATA Master<br>Please note:<br>If you have saved full page motions in your template you will not be<br>able to successfully sync meetings with MEETING Master.<br>OK                                                                                                    |  |  |
| Corp screen -<br>Bank Account<br>number                              | The main bank account linked to each plan is displayed in the Bank Acct tab in the Corp screen.<br>The BSB and Account number for the Main bank account are now also displayed.<br>Main bank account<br>Name Rockend Strata Management ITF SP4444<br>BSB 182-222 Acct No. 4444-44444<br>Note: Where a suffix is recorded for New Zealand bank accounts, this is displayed after the account number<br>field.                                                                                                    |  |  |

| Ir              |                                                                                                    |
|-----------------|----------------------------------------------------------------------------------------------------|
|                 | Where plans are set-up for financial group reporting any transactions not assigned to a group are displayed                     |
|                 | in reports as group 'General' or 'None'.                                                                                        |
|                 | At a plan level users can now change the name displayed on the reports in the Manage   Group Reporting                          |
|                 |                                                                                                    |
|                 | Show active only                                                                                                    |
|                 | - Local name for Group 'None'                                                                                                   |
|                 | Name                                                                                                    |
| Financial Group | Concert                                                                                                    |
| Rename group    | Jaeneral                                                                                                    |
| 'None'          | Short Name                                                                                                    |
| by plan         | General                                                                                                    |
|                 | ,                                                                                                    |
|                 | On upgrade both the full name of the group (maximum of 50 characters) and the Short name for the group                          |
|                 | (maximum of 12 characters) are displayed as General.                                                                            |
|                 | Victorian users who configure group reporting for managing multiple owners corporations, are able to                            |
|                 | rename 'None' to Owners Corporation 1.                                                                                          |
|                 | Note: STRATA Master will allow the fields to be blanked which will result in no group name being displayed                      |
|                 |                                                                                                    |
|                 | QUICK Reports - Lots - Owners<br>The following details are now available for both Show current owners and Show previous owners: |
|                 | Date of Entry                                                                                                    |
|                 | Date of Purchase                                                                                                    |
|                 | Quick Reports - Lots - Debt Recovery                                                                                            |
|                 | The Last receipt date is available for Show current debt recovery output.                                                       |
|                 | <b>Journal report</b>                                                                                                    |
|                 | the account name for both the debit and credit accounts.                                                                        |
|                 | Audit Trail Report - Transaction                                                                                                |
|                 | The general ledger account number is now displayed to the left of the account name, and the group name                          |
|                 | displayed to the right.                                                                                                    |
| llser Meeting   | Annual levy notice - Display in chronological order                                                                             |
| Favourites      | Budget Screen - GST status and Row highlight                                                                                    |
|                 |                                                                                                    |
|                 | • The budget screen displays a label to indicate if the plan is Registered for GST, above Date budget applies                   |
|                 | from.                                                                                                    |
|                 | Preview Management Fees Report before Processing                                                                                |
|                 | You must now preview the report detailing all charges which will be posted to the general ledger, before                        |
|                 | running the management fees for the month.                                                                                      |
|                 | Proposed / Approved Levy Posting Report                                                                                         |
|                 | name                                                                                                    |
|                 | Utility - Un-present a BPAY payment                                                                                             |
|                 | The existing utility which allows cheques and direct entry payments to be unpresented has been expanded                         |
|                 | to include BPAY payments.                                                                                                    |
|                 | Creditor Invoice - Multiple Dissection screen - 'On Hold Status'                                                                |
|                 | • An issue has been resolved to ensure that when the owners corporation's Creditor invoice hold status is                       |
|                 | Manage I Creditor                                                                                                    |
|                 | • An issue has been resolved where saving a new creditor record with multiple creditor types would result                       |
|                 | the same additional creditor types being displayed twice in the creditor screen.                                                |
|                 | Accounting   Adjustments   Journal entry                                                                                        |
|                 | • The description field now limits the entry of a description to 50 characters, which is the report limit.                      |
|                 | • An issue has been rectified where you were required to complete the fileSMART login twice when archiving                      |
| Other Changes   | to fileSMART from STRATA Master.                                                                                                |
| Other Changes   | Replace Compression Program for Backing up Documents                                                                            |
|                 | • When backing up images and/or documents stored in STRATA Master's Document Register we now utilise a                          |
|                 | hew program which allows larger numbers of images and documents to be compressed during the                                     |
|                 | Include skipped payment numbers on selected reports                                                                             |
|                 | When producing any of the reports listed below, STRATA Master will identify any missing payment numbers                         |
|                 | and report the payment type and payment number in a summary at the foot of the report.                                          |
|                 | Cash Payments Report     Cash Management Report (Payments sub report)                                                           |
|                 | Cash Management Report - Group (Payments sub-report)                                                                            |
|                 | Trust Accounts Payment Report                                                                                                   |

#### 02/02/2016 10:42 am AEDT